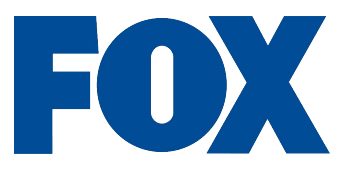

## FREELANCER SICK TIME OFF INSTRUCTIONS

- 1. Enter the following website address in any web browser https://fox.okta.com/
- 2. Click Single Sign-On /OKTA. Enter your email and password. Complete the Multifactor Authentication
- 3. Click on the Workday icon within your OKTA folder to access Workday.
- 4. In the Applications section on your homepage, click on the Absence icon

| Inbox<br>0 items | Applications<br>7 items |
|------------------|-------------------------|
|                  | Personal<br>Information |
| Go to Inbox      | Benefits<br>Information |
|                  | Freelancer<br>Expenses  |

## 5. Click Request Absence

| <ul><li>← Absence</li></ul> |                                              |                 |
|-----------------------------|----------------------------------------------|-----------------|
|                             |                                              |                 |
|                             | Request                                      | View            |
|                             | Request Absence                              | My Absence      |
|                             | Correct My Absence                           | Absence Balance |
|                             | Request Return from Leave of Absence         |                 |
|                             |                                              |                 |
|                             | Available Balance as of Today                |                 |
|                             | Does not include future absence requests     |                 |
|                             | 40 Hours - FSES Freelance Sick Time Off Plan |                 |
|                             | 0 Hours - FSES IBEW Paid Time Off Plan       |                 |

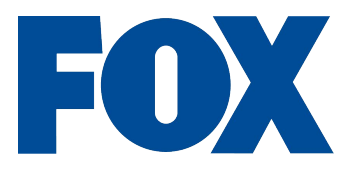

6. Notice the Balances under the Per Plan on the column in the left. To request sick time off, utilize the calendar by clicking on the date that you want to request sick hours (you can select multiple dates if you want to request more than one sick day off). Once you have selected your day(s) that you want as sick time, click on the Orange **Request Absence** button.

| alances                                                                                | Today  | < > Janua | ry 2020 $\smallsetminus$ |                     |          |        |          |
|----------------------------------------------------------------------------------------|--------|-----------|--------------------------|---------------------|----------|--------|----------|
| lance as of 01 / 04 / 2020 💼                                                           | Sunday | Monday    | Tuesday                  | Wednesday           | Thursday | Friday | Saturday |
| er Plan<br>FSES Freelance Sick Time Off Plan<br>40 Hours                               | 29     | 30        | 31                       | 1<br>New Year's Day | 2        | 3      | 4        |
| sick (Hours))<br>SES IBEW Paid Time Off Plan<br>Hours<br>PTO IBEW Technician, PTO IBEW | 5      | 6         | 7                        | 8                   | 9        | 10     | 11       |
| tilities)                                                                              | 12     | 13        | 14                       | 15                  | 16       | 17     | 18       |

7. Review and verify the dates in the From and To date range (you can change the dates that you want to request sick time off in here). In Type, the default is Sick (Hours). The default quantity of sick hours per day is 8 hours. You can adjust the quantity of sick hours by clicking on Edit Quantity per Day. Please note: Sick hours can only be taken in increments of 1 hour. The Maximum hours of sick taken per day is 10 hours.

| Confirm the dates and absence type selected. Do not request time-off for regularly scheduled days off. If the selected absence type allows, edit the "Quantity per Day" to request partial days off. Note: You may receive an action in your Workday Inbox if the absence type selected requires additional information or paperwork. |                   |            |                |                  |         |                       |  |
|----------------------------------------------------------------------------------------------------|-------------------|------------|----------------|------------------|---------|-----------------------|--|
| Please use these requests for Leaves of Absences only. Use FNG's employee self-service (https://less.foxinc.com/) for sick leave, vacation or other types of PTO (Paid Time Off) requests.                                                                                                    |                   |            |                |                  |         |                       |  |
|                                                                                                    |                   |            | 0              |                  |         |                       |  |
| Total 8 hou                                                                                                    | rs - Sick (Hours) |            |                |                  |         |                       |  |
| Request 1 item                                                                                                    |                   |            |                |                  |         |                       |  |
| (+)                                                                                                    | *From             | *To        | *Type          | Quantity per Day | Total   |                       |  |
|                                                                                                    | 01/06/2020        | 01/06/2020 | × Sick (Hours) | 8 hours          | 8 hours | Edit Quantity per Day |  |
|                                                                                                    |                   |            |                |                  |         | •                     |  |
|                                                                                                    |                   |            |                |                  |         |                       |  |

8. In the comments section, you must enter your union (if non-union, then enter non-union), job classification and manager/crewer. Once you have completed everything, click on **SUBMIT**.

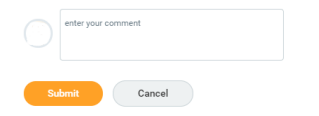

9. Your sick request must be approved by your Workday Manager by Monday in order to be processed with payroll in a timely manner.

If you need assistance with accessing Workday or need assistance with OKTA verification, then please contact Fox help desk by phone (310)969-4357. If you need assistance with requesting sick time in Workday, then please contact Fox Payroll by email <u>Fox.Payroll@fox.com</u> or phone (877)369-5476.